## Vacation Extension, Slides, and Fly-through Checklist

| When: 10th - 20th every month                                                                           |                           | Duration: starts/ends Noon CST                                                                                                    |
|----------------------------------------------------------------------------------------------------|---------------------------|----------------------------------------------------------------------------------------------------|
| If you have Vacations, you could request to Extend, Slide or Fly-through (depending on your bid result) |                           |                                                                                                    |
|                                                                                                    |                           |                                                                                                    |
| RBL, RWO, CDO                                                                                           |                           | Requesting <b>only Vacation Extension</b> (VG). You can select up to 4 days, and 3:45 hrs. will be deducted from guarantee per day selected                            |
|                                                                                                    |                           | Sign-in to myenvoyair.com                                                                                                    |
|                                                                                                    |                           | Access Flight Service Department > PBS, Bidding, & Seniority List                                                                                                    |
|                                                                                                    |                           | Access Bidding System Login                                                                                                    |
|                                                                                                    |                           | CLICK on the blue action bar in the middle of the screen, and SELECT the days on the calendar (they will highlight in Green while regular VC are defaulted in Yellow)  |
|                                                                                                    |                           | SAVE and then CONFIRM your options. Please, keep a screenshot of the confirmation listing the days selected.                                                           |
|                                                                                                    | If you wish<br>the RF 200 | to extend your vacation <b>along</b> with your vacation slide you must submit SLID including both requests: slide and vacation extension.                              |
|                                                                                                    | DO NOT se<br>since it wi  | elect your vacation extension days on the "My Bidding" calendar<br>Il invalidate the RF request.                                                                       |
|                                                                                                    |                           | Requesting <b>only Vacation Slide</b> , up to 4 days earlier or later from original schedule date in order to eliminate a conflict.                                    |
|                                                                                                    |                           | Sign-in DECS from the 15th until 20th every month at noon CST                                                                                                    |
|                                                                                                    |                           | Type RF 200 SLID, fill out form, and SEND                                                                                                    |
|                                                                                                    |                           |                                                                                                    |
| Line Holder                                                                                             |                           | Requesting <u>only</u> Vacation Extension (VG). You can select up to 4 days, and 3:45 hrs. will be deducted from guarantee per day selected                            |
|                                                                                                    |                           | Sign-in to myenvoyair.com                                                                                                    |
|                                                                                                    |                           | Access Flight Service Department > PBS, Bidding, & Seniority List                                                                                                    |
|                                                                                                    |                           | Access Bidding System Login                                                                                                    |
|                                                                                                    |                           | CLICK on the blue action bar in the middle of the screen, and SELECT the days on the calendar (these will highlight in Green while regular VC are defaulted in Yellow) |
|                                                                                                    |                           | SAVE and then CONFIRM your options. Please, keep a screenshot of the confirmation listing the days selected.                                                           |
|                                                                                                    |                           | Requesting a Vacation Fly-through                                                                                                    |
|                                                                                                    |                           | Sign-in to myenvoyair.com                                                                                                    |
|                                                                                                    |                           | Access Flight Service Department > PBS, Bidding, & Seniority List                                                                                                    |
|                                                                                                    |                           | Access Bidding System Login                                                                                                    |
|                                                                                                    |                           | CLICK on the blue action bar in the middle of the screen, and SELECT the days on the calendar (these are defaulted to Yellow and will turn Red)                        |
|                                                                                                    |                           | SAVE and then CONFIRM your options, and keep the confirmation number provided (screenshot)                                                                             |
|                                                                                                    |                           | Requesting <b>only Vacation Extension</b> (VG). You can select up to 4 days, and 3:45                                                                                  |
| Reserves                                                                                                |                           | Sign-in to myenyoyair com                                                                                                    |
|                                                                                                    |                           | Access Flight Service Department > PBS. Bidding. & Seniority List                                                                                                    |
|                                                                                                    |                           | Access Bidding System Login                                                                                                    |
|                                                                                                    |                           | CLICK on the blue action bar in the middle of the screen, and SELECT the days on the calendar (these will highlight in Green while regular VC are defaulted in Yellow) |
|                                                                                                    |                           | SAVE and then CONFIRM your options. Please, keep a screenshot of the confirmation listing the days selected.                                                           |
|                                                                                                    |                           | If requested a Vacation Fly-through                                                                                                    |
|                                                                                                    |                           | If requested Vacation Fly-through but got a Reserve schedule, these days selected are returned.                                                                        |